## **ASRock** Riferimento tecnico - D&R

- **D:** Come posso abilitare il video HDR 4K su Netflix con CPU AMD Raven Ridge o Picasso?
- **R:** Per abilitare l'HDR 4K in Netflix, procedi nel seguente modo:

Requisiti di sistema:

Hardware:

- Monitor certificati HDR
- Memoria a doppio canale
- CPU Picasso o Raven Ridge, che supporta HDCP2.2.
- Schede madri AMD con DP1.2/HDMI2.0 o versioni successive

Software

- Win10
- Driver All in One 19.10.28 o versione successiva
- Internet
- Applicazione Netflix
- Applicazione di estensione video HEVC
- Passaggio 1. Scarica e installa i seguenti driver/software su Win10.
  - Driver All in One 19.10.28 o versione successiva
  - Applicazione Netflix

https://www.microsoft.com/en-us/p/netflix/9wzdncrfj3tj?activetab=pivot:overviewtab

## - Applicazione di estensione video HEVC

https://www.microsoft.com/en-us/p/hevc-video-extensions/9nmzlz57r3t7?activetab=pivot:overview

## Passaggio 2. Clicca con il tasto destro del mouse su **Desktop** e seleziona Visualizza impostazioni.

|   | View<br>Sort by<br>Refresh | >      |
|---|----------------------------|--------|
|   | Paste<br>Paste shortcut    |        |
|   | Undo Copy                  | Ctrl+Z |
|   | New                        | >      |
|   | Display settings           |        |
| Ś | Personalize                |        |

## Riferimento tecnico - D&R

Passaggio 3. Attiva Riproduci Giochi e app in HDR.

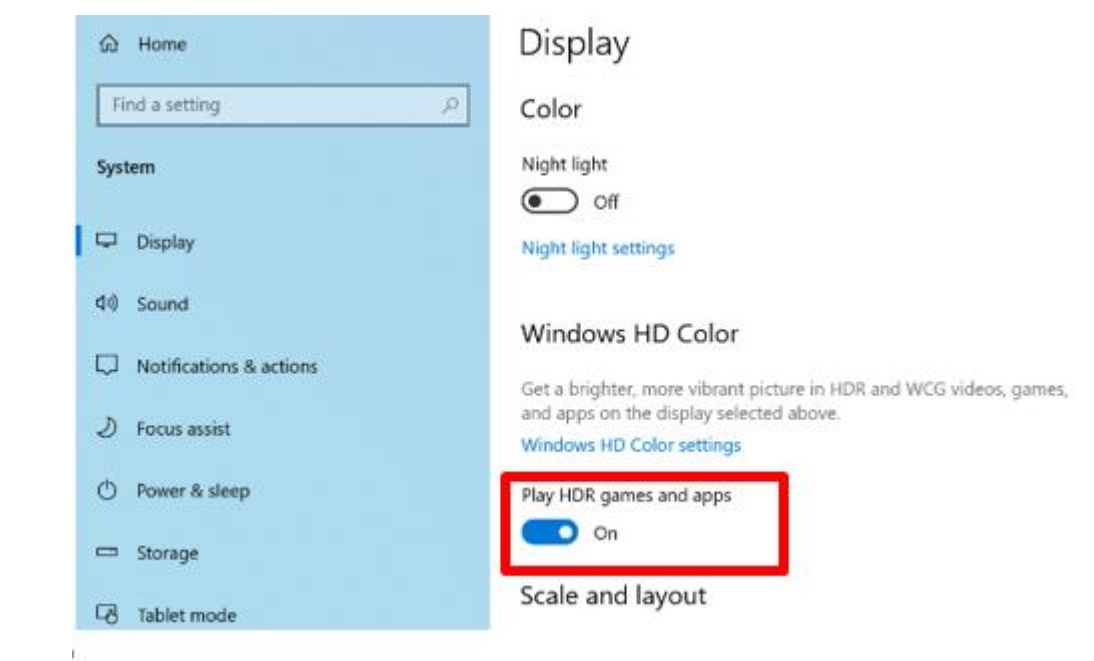

Passaggio 4. Apri l'**applicazione Netflix** e quando viene visualizzata la parola **HDR** come nella figura seguente, significa che il video HDR è pronto per essere riprodotto su Netflix.

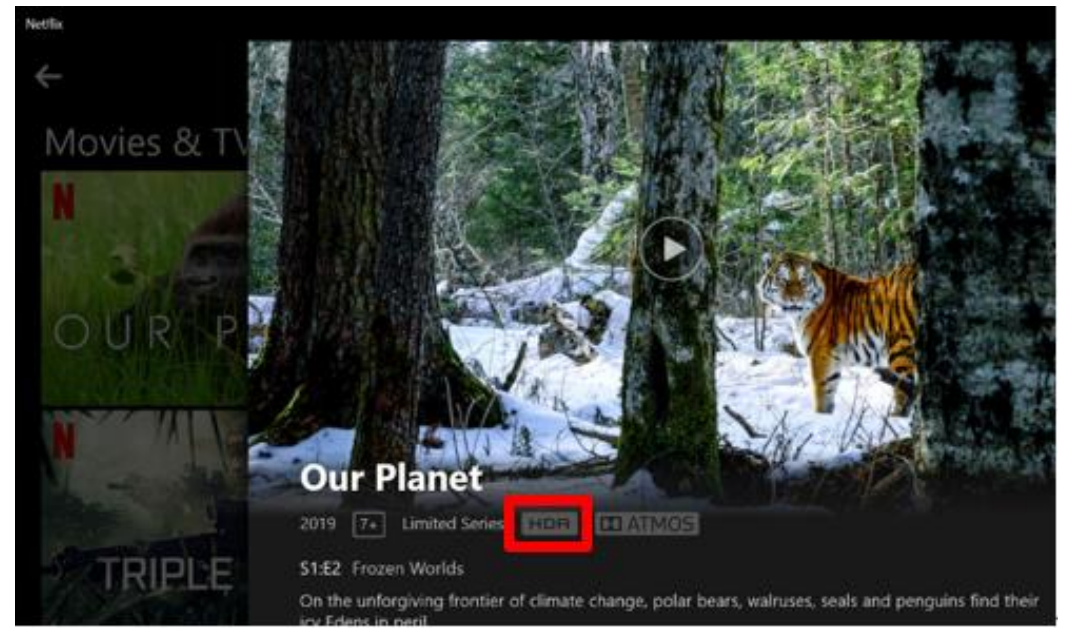